# Instructie Zermelo

## Inhoud

| Instructie voor het inloggen in Zermelo          | 2 |
|--------------------------------------------------|---|
| Арр                                              | 2 |
| Ouders en leerlingen in Zermelo                  | 3 |
| Het bekijken van je rooster                      | 4 |
| Het rooster van een collega of leerling bekijken | 5 |
| Zoek een andere gebruiker                        | 5 |
| Andere roosters in de app                        | 5 |
| Bekijk het rooster van een lokaal                | 6 |
|                                                  |   |

## Instructie voor het inloggen in Zermelo

Sinds enkele tijd roostert het Dr. Nassau College met de rooster software van Zermelo. Zermelo geeft de mogelijkheid om leerlingen en docenten rechtstreeks in het rooster te kunnen kijken. Zermelo doet dit via het rooster portaal.

#### Op het portaal van Zermelo zie je altijd het meest actuele en complete rooster!

Om toegang te krijgen tot dit portaal ga je naar de onderstaande URL:

#### http://nassau.zportal.nl

Je logt hier in met je drielettercode (voor personeel) of je leerlingnummer (voor leerlingen) en je wachtwoord van school.

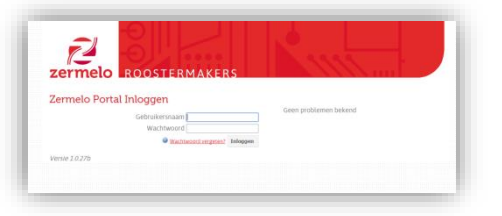

Nadat je bent ingelogd vind je in het menu links in beeld de optie "Mijn rooster". Hier zie je voor de komende week je rooster.

## App

Er is ook een Zermelo app beschikbaar. Deze app is te downloaden uit de Google Play Store of uit de Appstore van Apple.

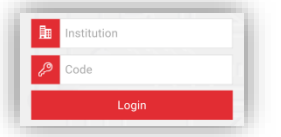

Wanneer je de app de eerste keer start moet je de naam van de school invullen en een code. Je vult bij de naam van de school "nassau" in en de code kun je opvragen in het Zermelo portaal. Je logt in op het Zermelo portaal zoals hierboven beschreven staat. Vervolgens klik je in het menu links in beeld op het icoontje zoals hieronder afgebeeld.

#### **C**

Klik daarna op "Koppel App" en je ziet de code die je nodig hebt in beeld verschijnen. Deze actie hoeft per schooljaar maar één keer uitgevoerd te worden.

#### Uitgebreidere handleidingen zijn hier te vinden:

https://zermelo.atlassian.net/wiki/display/HAN/Inloggen+op+het+Portal

https://zermelo.atlassian.net/wiki/display/HAN/Koppelen+van+de+app

## **Ouders in Zermelo**

Ouders kunnen ook in de app van Zermelo meekijken (niet in het webportaal van Zermelo). Ouders kunnen net als leerlingen de app installeren en het rooster opvragen met de koppelcode. Ze vullen evenals de leerling bij de naam van de school "nassau" in. De leerling geeft de ouder vervolgens vanuit het portaal de code die op te vragen is onder het kopje "Koppel App". Op deze manier kunnen ouders via de app ook het rooster van de leerling bekijken.

## Het bekijken van je rooster

Nadat je bent ingelogd in Zermelo kun je via het "Home icoon" klikken op de optie "Mijn rooster". Je ziet dan je meest actuele rooster tevoorschijn komen.

| <b>zermelo</b> Portal |  |  |  |  |  |
|-----------------------|--|--|--|--|--|
|                       |  |  |  |  |  |
|                       |  |  |  |  |  |
| Welkom                |  |  |  |  |  |
| Mijn rooster          |  |  |  |  |  |
| Mijn lessen           |  |  |  |  |  |
|                       |  |  |  |  |  |

Standaard wordt de huidige week weergegeven. Via de knoppen boven je rooster kun je naar een andere week gaan.

Onder het kopje "Mijn lessen" zie je een overzicht van de lessen die je vandaag geeft of krijgt.

## Het rooster van een collega of leerling bekijken

Je kunt in Zermelo ook het rooster van een andere gebruiker (leerling of collega) bekijken. Klik hiervoor op het "Agenda icoon" en daarna op "Roosteroverzichten".

| eri | <b>melo</b> Portal |                 |           |          |             |     |              |               |      |                  |
|-----|--------------------|-----------------|-----------|----------|-------------|-----|--------------|---------------|------|------------------|
|     | Roosteroverzichten |                 |           |          |             |     |              |               |      |                  |
| 1   |                    | Roosters van g  | ebruikers | Roosters | van lesgroe | per | Roosters     | an afdeling   | Roos | ters van lokalen |
|     | Afspraken          | Het rooster van |           |          |             |     |              |               | ~    |                  |
|     | Roosteroverzichten |                 | Code *    | Vo       | kinaam 🔹    | т   | ussenvoegsel | Achternaam    | -    |                  |
|     |                    | 07:00           | 116257    | Rie      | 1           |     |              | Everts        | 1    |                  |
|     |                    |                 | 116286    | Stel     | an          |     |              | Kulk<br>Goris | =    | J                |
|     |                    |                 | 117538    | Lau      | rens        |     |              | Brugma        |      |                  |
|     |                    |                 | 117570    | Car      | men         |     |              | Buist         |      |                  |
|     |                    |                 | 117618    | Loe      | 8           |     |              | Hoogenberg    |      |                  |

Op het tabblad "Roosters van gebruikers" kun je via het pulldown menu een andere gebruiker selecteren.

## Zoek een andere gebruiker

Boven het pulldown menu zie je titels van de kolommen staan. Je kunt boven deze titels in de lege witte vlakken ook tekst invullen. Vul je boven de achternaam de gewenste achternaam in dan zie je alleen de gebruikers met die achternaam tevoorschijn komen. Op deze manier kun je snel en eenvoudig iemand vinden op basis van zijn achternaam, voornaam of drielettercode / leerlingnummer.

## Andere roosters in de app

Ook in de Zermelo App is het mogelijk om de roosters van een leerling of collega te bekijken. De zoekfunctionaliteit is wel een stuk beperkter. Wil je in de app een ander rooster opzoeken dan gaat dit op basis van het leerlingnummer van de leerling of de drielettercode van de docent.

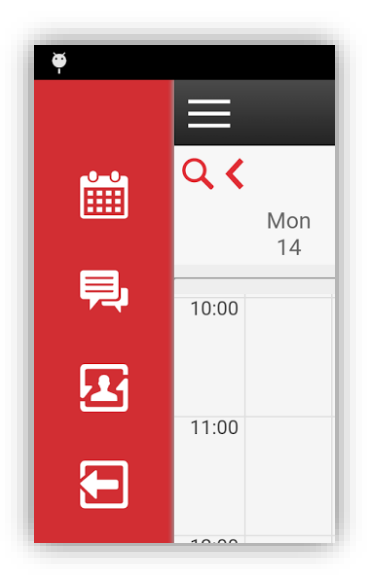

Klik in de app op het "Persoon icoon" en vul de drielettercode van een collega in of vul een leerlingnummer in en klik op "OK". Je ziet dan het rooster van een collega of leerling tevoorschijn komen.

## Bekijk het rooster van een lokaal

In Zermelo is het ook mogelijk om het rooster per lokaal in te zien. Je klikt hiervoor op het "Agenda icoon" en daarna selecteer je eerst het betreffende roosterproject aangeduid met de naam van je vestiging. Vervolgens kies je uit het keuzelijstje het lokaal waarvan je het rooster wilt zien.

|                    | Roosteroverzichten  |                               |                      |                      |  |  |  |  |
|--------------------|---------------------|-------------------------------|----------------------|----------------------|--|--|--|--|
| Roosters           | Roosters van gebr   | ukers Roosters van lesgroepen | Roosters van afdeler | Roosters van lokalen |  |  |  |  |
| Afspraken          | De lessen in lokaal | 5101                          | 1                    |                      |  |  |  |  |
|                    |                     | 40lp                          | 1                    |                      |  |  |  |  |
| Roosteroverzichten |                     | q101<br>q102                  | ma 28-9              |                      |  |  |  |  |
|                    | 07:00               | q102<br>q103                  |                      |                      |  |  |  |  |